| Notizen                                            |   | 2.3 Bewegungen im                                                                                                    |            |
|----------------------------------------------------|---|----------------------------------------------------------------------------------------------------|------------|
|                                                    |   | Arbeitsraum<br>2.3.1 Bewegungen bei<br>geschlossener Haube<br>(Betriebsart<br>"Handsteuern")                                                                                                    |            |
|                                                    |   | Der Vorschub beschreibt die<br>Geschwindigkeit, mit der sich das<br>Werkzeug beim Abspanen durch das<br>Material bewegt.                                                                               |            |
|                                                    |   | Er wird in mm pro Umdrehung<br>(Dreh- und Bohrbearbei-<br>tungen)<br>oder in mm pro Minute eingege-<br>ben.                                                                                            |            |
|                                                    |   | Programmieren Sie zunächst den<br>Vorschub F sowie die Drehzahl S.                                                                                                    |            |
|                                                    |   | Schlitten bewegen bei stehender<br>Spindel                                                                                                    |            |
|                                                    | ✓ | <ul><li>a) mit Handrichtungstasten</li><li>Drehen Sie das Poti auf und</li></ul>                                                                                                    | <b>I</b>   |
| Siehe Kapitel 6.1, PLC- und<br>Maschinen-Parameter |   | <ul> <li>betätigen Sie die Richtungstasten.</li> <li>Vorschub = 1000 mm/min<br/>(Poti = 100 %)</li> <li>Eilgang = 5000 mm/min<br/>(Poti = 100 %)</li> <li>Die Werte können geändert werden.</li> </ul> | + ~        |
|                                                    |   | Anzeige: Vorschub in mm/min                                                                                                    |            |
|                                                    |   | <ul> <li>b) mit Handrad</li> <li>Softkey Handrad drücken.</li> </ul>                                                                                                    | <b>⊗</b> ⊞ |

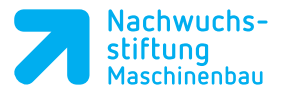

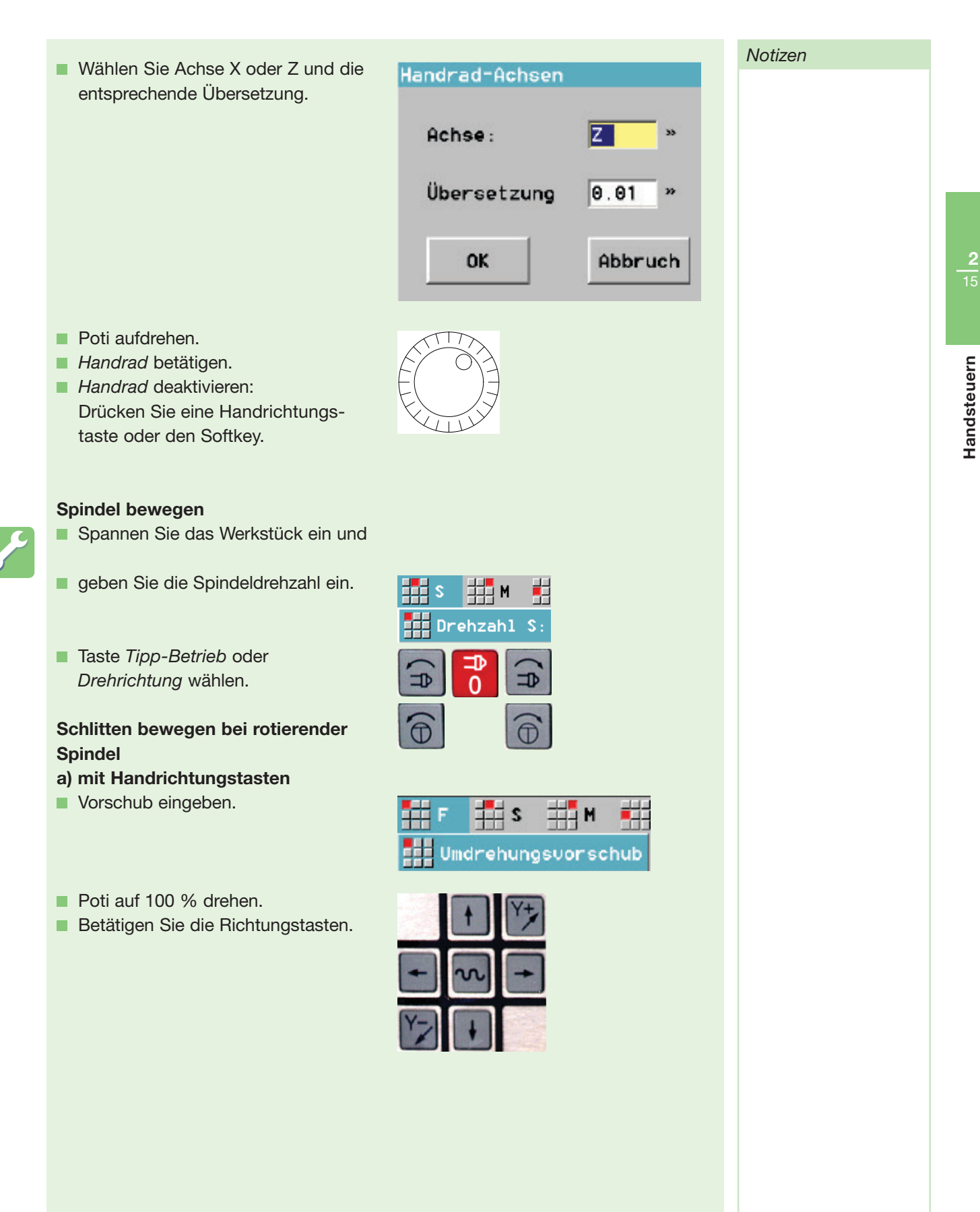

Notizen

Anzeige: eingegebener Vorschub in mm/U

**b) mit Handrad siehe vorherige Seite** Die Drehzahl ist definiert durch die Anzahl der Umläufe in einer Zeitspanne, also Umdrehung pro Minute (1/min).

Die Drehrichtung beschreibt, in welche Richtung sich die Spindel bewegt. Allgemein gilt: Vom Antrieb aus gesehen rechts herum (im Uhrzeigersinn) oder links herum (im Gegenuhrzeigersinn).

An Maschinen mit HEIDENHAIN-Steuerung gilt: Die *Spindel*-Tasten sowie das Spindel-Symbol auf dem Bildschirm zeigen die Drehrichtung gegen die Spindel an, also vom Bedienplatz aus gesehen.

## **Revolver schwenken**

Mit dem Werkzeugaufruf (Platznummer eingeben) wird das gewünschte Werkzeug in Arbeitsposition geschwenkt. Es wird dann mit seinen geometrischen Daten verrechnet. Das heißt, in der Ist-Anzeige erscheint die Position der theoretischen Werkzeugspitze, gemessen vom aktuellen Nullpunkt aus.

CTX-Maschinen haben einen scheibenförmigen Revolver mit 12 Werkzeugplätzen oder einen sternförmigen Revolver, der bei Verwendung von Doppelhaltern bis zu 24 Werkzeugplätze bietet.

NEF-Maschinen haben einen scheibenförmigen Revolver mit 8 oder 12 Werkzeugplätzen.

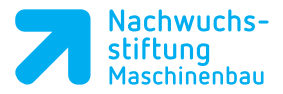

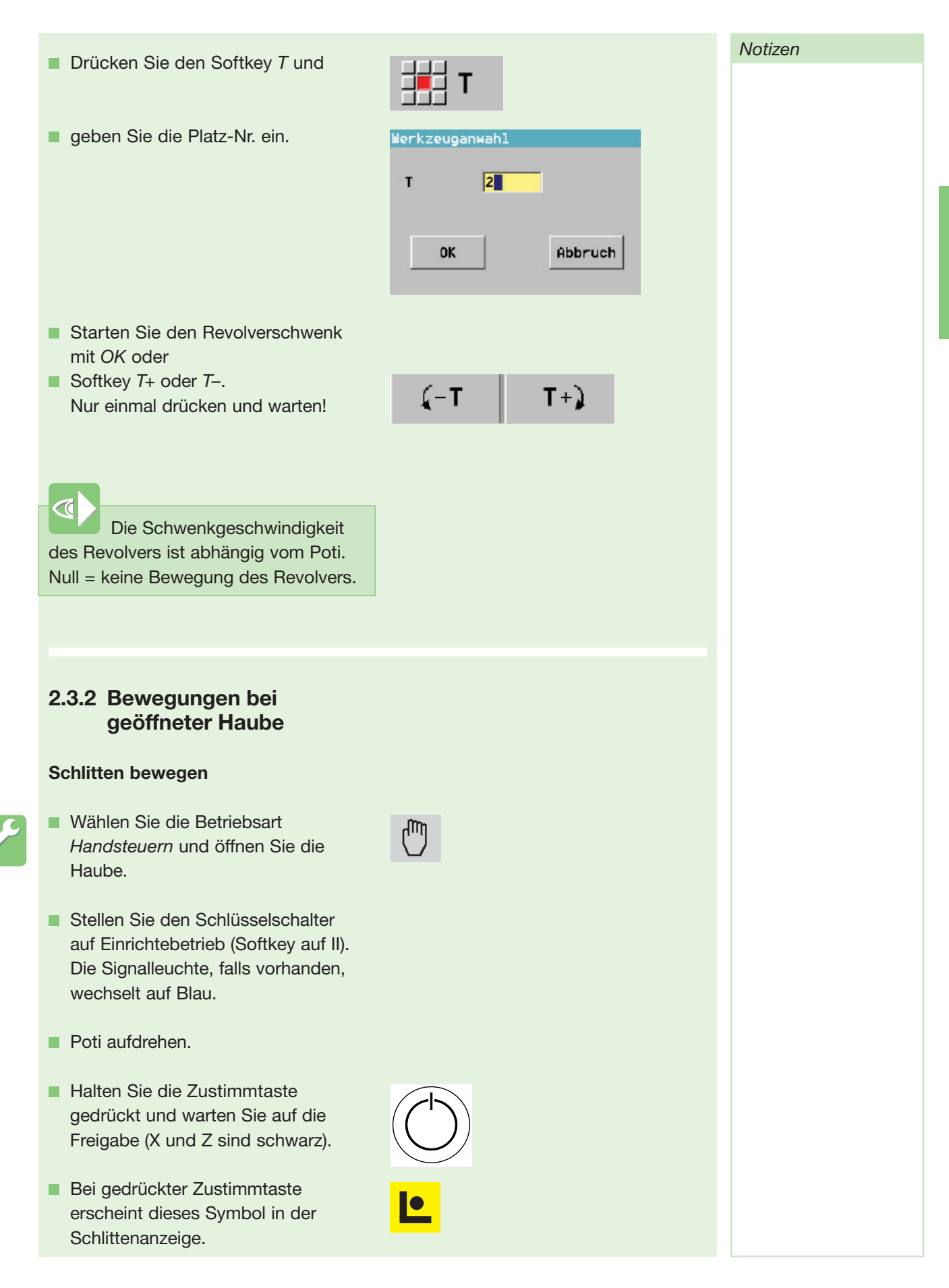

Handsteuern

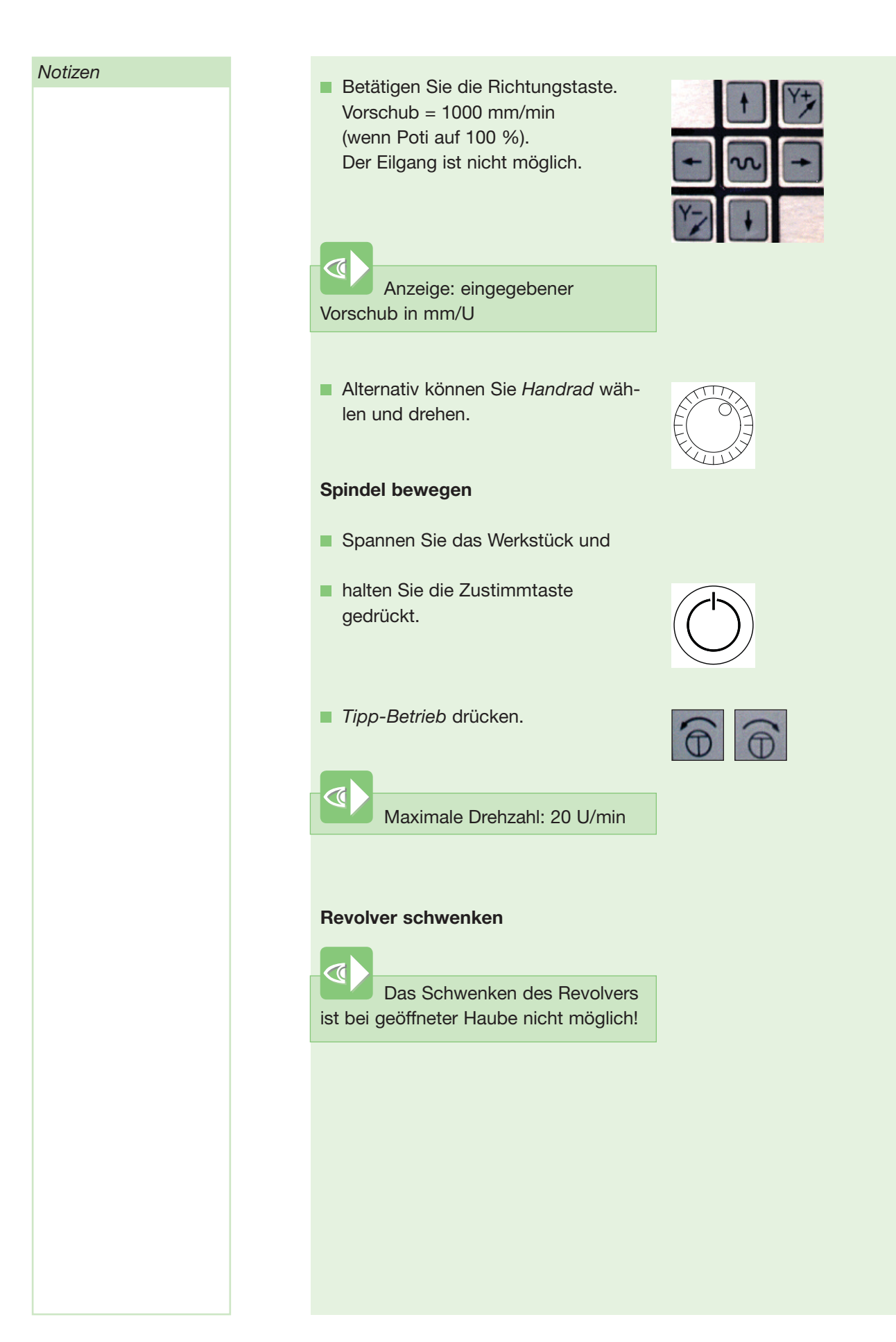

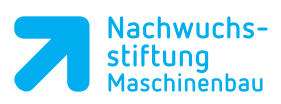

| 2.4 Revolver belegen                                                                                                    |      |  |  |  |
|----------------------------------------------------------------------------------------------------|------|--|--|--|
| Voraussetzung ist, dass das Werkzeug<br>in der Betriebsart PARAMETER<br>beschrieben wurde. Wie Werkzeuge<br>beschrieben werden, sehen Sie bitte<br>in der Schulungsunterlage DIN PLUS<br>nach. |      |  |  |  |
| Drücken Sie Betriebsart<br>Handsteuern.                                                                                                    |      |  |  |  |
| Einrichten, Werkzeugliste                                                                                                    |      |  |  |  |
| Liste Einrichten                                                                                                    | hten |  |  |  |
| Die Werkzeugliste erscheint:                                                                                                    |      |  |  |  |
| Werkzeugliste einrichten \$1<br>Identnummer-Zwischenablage Plätze 8 von 28<br>T-Nr. Identnummer Typ Bezeichnung Status Einsatzbereit Austauschwkz.                                             |      |  |  |  |
| 2 SCHRUPPER-80 🚽 111 Schruppwerkzeug - % aus 000<br>3                                                                                                    |      |  |  |  |
| 4 SCHRUPPER-55 ∦ 111 Schruppwerkzeug - % aus 000<br>5<br>6 SCHLICHTER-55 № 121 Schlichtwerkzeug - % aus 000                                                                                    |      |  |  |  |
| Wählen Sie den Revolverplatz.                                                                                                    |      |  |  |  |
| <ul> <li>Mit Enter oder Ins können Sie direkt<br/>die ID-Nr. eingeben.</li> </ul>                                                                                                    |      |  |  |  |
| <ul> <li>Wenn Sie den Softkey Typ-Liste<br/>oder ID-Liste drücken, erscheint<br/>Liste.</li> <li>Tup-Liste ID-Liste</li> </ul>                                                                 |      |  |  |  |
| Wählen Sie das Werkzeug aus der<br>Liste und drücken Sie Enter.                                                                                                    |      |  |  |  |
| Verlassen Sie beide Dialogboxen<br>mit ESC.                                                                                                    |      |  |  |  |
|                                                                                                    |      |  |  |  |
|                                                                                                    |      |  |  |  |
|                                                                                                    |      |  |  |  |

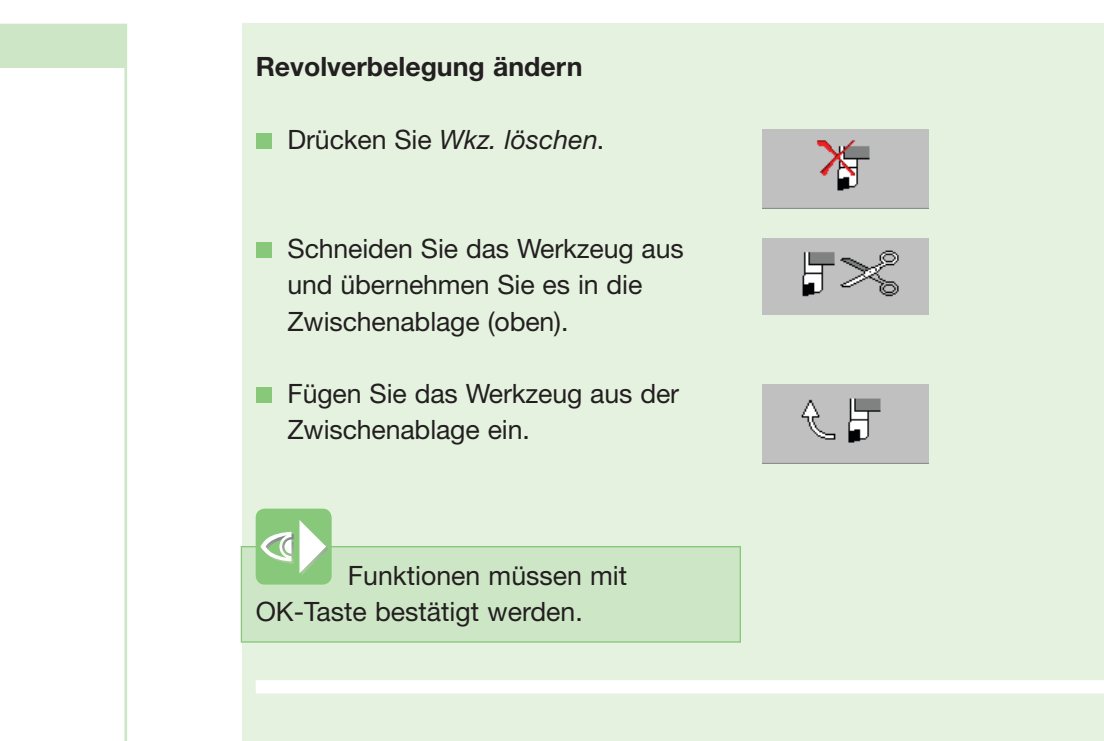

## 2.5 Nullpunkt verschieben

Der Werkstücknullpunkt ist der Koordinatenursprung des Werkstücks und der Werkzeugverfahrwege. Der Einrichter legt den Werkstücknullpunkt fest, er kann aber auch im Programm als NC-Anweisung definiert sein.

Alle in einem NC-Programm programmierten Weginformationen beziehen sich auf diesen Punkt.

Der Werkstücknullpunkt wird mit einem vermessenen Werkzeug verschoben. Dieses Werkzeug muss in der Revolverliste eingetragen sein. Es kann auch ein leerer Revolverplatz benutzt werden. In diesem Fall darf dieser Platz-Nr. kein Werkzeug in der Revolverliste zugeordnet sein.

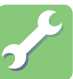

Wählen Sie die Betriebsart Handsteuern.

Einrichten drücken.

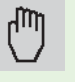

#

Notizen